# **MANUAL**

## INSTALAÇÃO DIGITAL PERSONA MS WINDOWS 11

(4)

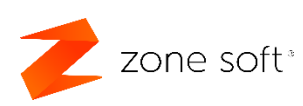

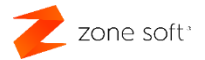

#### Índice

| Índice de imagens                         | 2 |
|-------------------------------------------|---|
| 1 – Instalar DigitalPersona em Windows 11 | 3 |

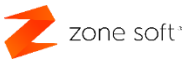

### Índice de imagens.

| Figura 1 – Erro 1310 da DigitalPersona em Windows 11 | . 3 |
|------------------------------------------------------|-----|
| Figura 2 – Aplicação Advanced Run                    | . 3 |
| Figura 3 – CMD execução de comandos                  | . 4 |
| Figura 4 – Setup do aplicação DigitalPersona         | . 5 |
| Figura 5 – Captura de impressões digitais            | . 6 |

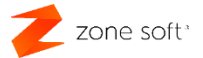

#### 1 – Instalar DigitalPersona em Windows 11

Para instalar os Drivers no Windows 11, seguir a ordem de instalação habitual:

Ao instalar o Driver\_Biometria da DigitalPersona no Sistema Operativo Windows 11, este irá dar o erro 1310, descrito na imagem abaixo.

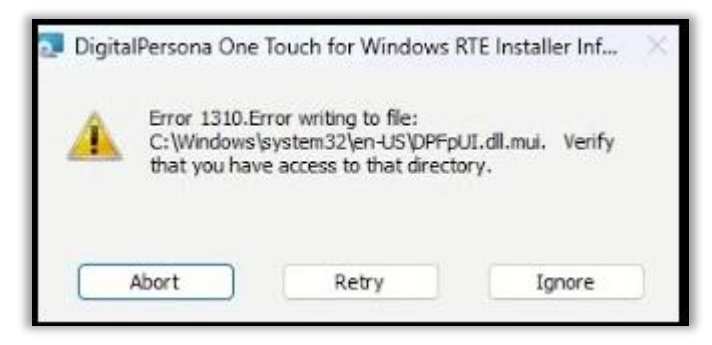

Figura 1 – Erro 1310 da DigitalPersona em Windows 11

Para ultrapassar este erro o utilizador deve seguir os seguintes passos:

|                                                                                                    |                                                                                                    |                                                             |                                 | 7 <u></u>                       |                | × |
|----------------------------------------------------------------------------------------------------|----------------------------------------------------------------------------------------------------|-------------------------------------------------------------|---------------------------------|---------------------------------|----------------|---|
| Run Mode:                                                                                                    | Run .EXE File                                                                                                    | ~                                                           | <ul> <li>Leave windo</li> </ul> | ow opened after executing comma | 31 ~           |   |
| Program to Run:                                                                                                    | cmd.exe                                                                                                    |                                                             |                                 |                                 |                |   |
| Command-Line Arguments:                                                                                                    |                                                                                                    |                                                             |                                 |                                 |                | ] |
| Start Directory:                                                                                                    |                                                                                                    |                                                             |                                 |                                 |                |   |
| Priority Class:                                                                                                    | Normal                                                                                                    | ~                                                           | Main Window State:              | Normal                          | <i>i</i>       |   |
| Window Position (X,Y):                                                                                                    | 20,20                                                                                                    |                                                             | Window Size (W,H):              | 640,400                         |                |   |
| Run As                                                                                                    | TrustedInstaller                                                                                                    |                                                             | Frocess ID/Name:                |                                 | -              |   |
| User Name:                                                                                                    |                                                                                                    | Domain:                                                     | Passwo                          | ord:                            |                |   |
| Parse the environment va                                                                                                    | ariables inside the one of the one of the on | command-line string before ed list): 0 1                    | passing it to the program.      |                                 |                |   |
| Compatibility                                                                                                    |                                                                                                    |                                                             |                                 |                                 |                |   |
| Compatibility<br>Operating system compati                                                                                                    | bility mode:                                                                                                    | No Compatibility Mode                                       | ~                               | Normal Colors                   | ~              |   |
| Compatibility<br>Operating system compati                                                                                                    | ibility mode:<br>s Disable                                                                                                    | No Compatibility Mode                                       | ∼<br>Run In 640 X 480 Resolutio | Normal Colors                   | v              |   |
| Compatibility<br>Operating system compat<br>Disable Visual Theme<br>High DPI scaling override:                                                       | ibility mode:<br>s Disable                                                                                                    | No Compatibility Mode<br>desktop composition<br>No Override | Run In 640 X 480 Resolutio      | Normal Colors                   | v              |   |
| Compatibility<br>Operating system compat<br>Disable Visual Theme<br>High DPI scaling override:<br>Environment Variables                              | ibility mode:<br>sDisable                                                                                                    | No Compatibility Mode<br>desktop composition<br>No Override | Run In 640 X 480 Resolutio      | Normal Colors                   | v              |   |
| Compatibility<br>Operating system compat<br>Disable Visual Theme<br>High DPI scaling override:<br>Environment Variables<br>Use current system enviro | ibility mode:<br>s Disable<br>onment variables v                                                                                                    | No Compatibility Mode<br>desktop composition<br>No Override | Run In 640 X 480 Resolutio      | Normal Colors                   | v              |   |
| Compatibility<br>Operating system compat<br>Disable Visual Theme<br>High DPI scaling override:<br>Environment Variables<br>Use current system envir  | ibility mode:<br>s Disable<br>onment variables v                                                                                                    | No Compatibility Mode<br>desktop composition<br>No Override | Run In 640 X 480 Resolutio      | Normal Colors                   | v otimizations |   |

Figura 2 – Aplicação Advanced Run

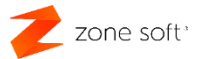

- 1 Efetuar o download do "AdvancedRun" do Site da Nirsoft (disponível aqui).
- 2 No campo de seleção Run Mode, selecionar a opção Run .EXE File.
- 3 No campo Program to Run, deverá ser inserido; CMD.exe.
- 4 No campo Run As... selecionar a opção TrustedInstaller (Mais instruções aqui).
- 5 Acionar o botão de função command prompt; Run.

Após executar o camando Run, o sistema vai pedir permissão para executar a janela de CMD como administrador, o utilizador deve permitir a execução.

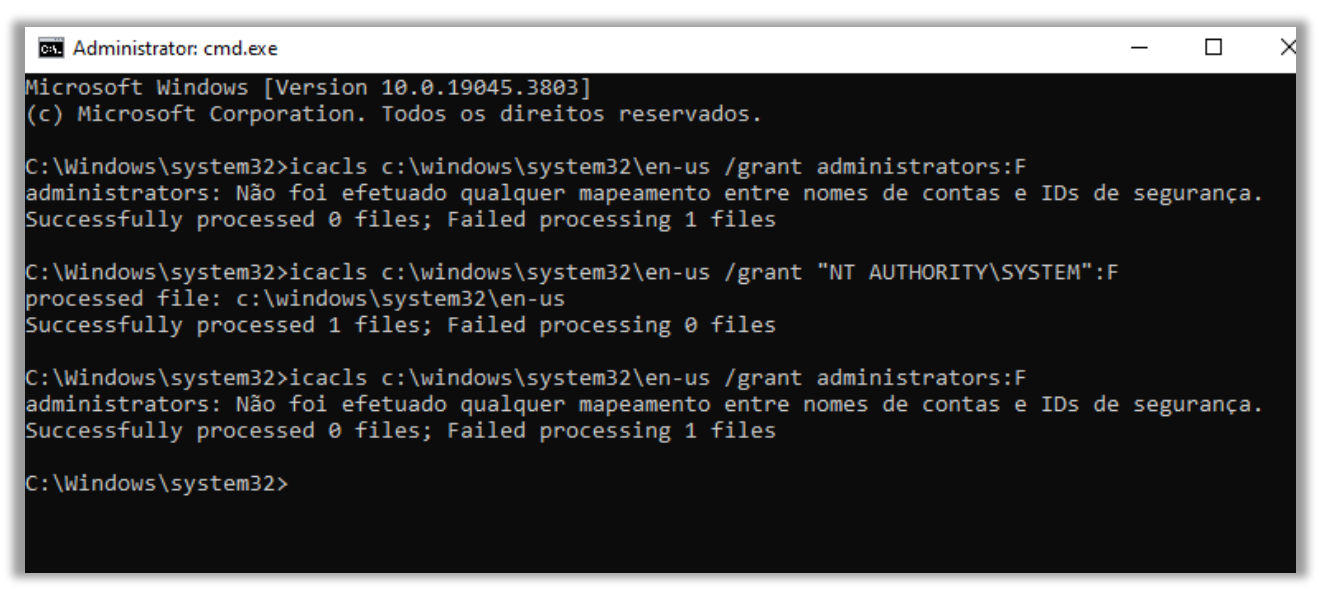

Figura 3 – CMD execução de comandos

Na janela CMD:

- 1 Inserir os seguintes comandos
  - icacls c:\windows\system32\en-us /grant administrators:F
  - icacls c:\windows\system32\en-us /grant "NT AUTHORITY\SYSTEM":F

Nota: Para cada comando deverá obter a seguinte mensagem "Successfully processed 1 files; Failed processing 0 files" de output.

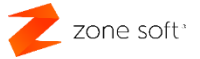

#### A seguir deverá executar o Setup do DigitalPersona em modo administrador.

| 🔁 DigitalPersona One Touch fe | or Windows RTE - InstallShield Wizard $	imes$                                                                                        |
|-------------------------------|----------------------------------------------------------------------------------------------------|
|                               | InstallShield Wizard Completed                                                                                                    |
|                               | The InstallShield Wizard has successfully installed<br>DigitalPersona One Touch for Windows RTE. Click Finish to exit<br>the wizard. |
|                               | < Back Finish Cancel                                                                                                    |

Figura 4 – Setup do aplicação DigitalPersona

- O utilizador deve finalizar a instalação da aplicação e reiniciar o computador.
- De seguida executar Setup 2 DP00\_02\_008.
- Finalizar o processo de instalação da aplicação e reiniciar novamente o computador.

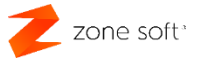

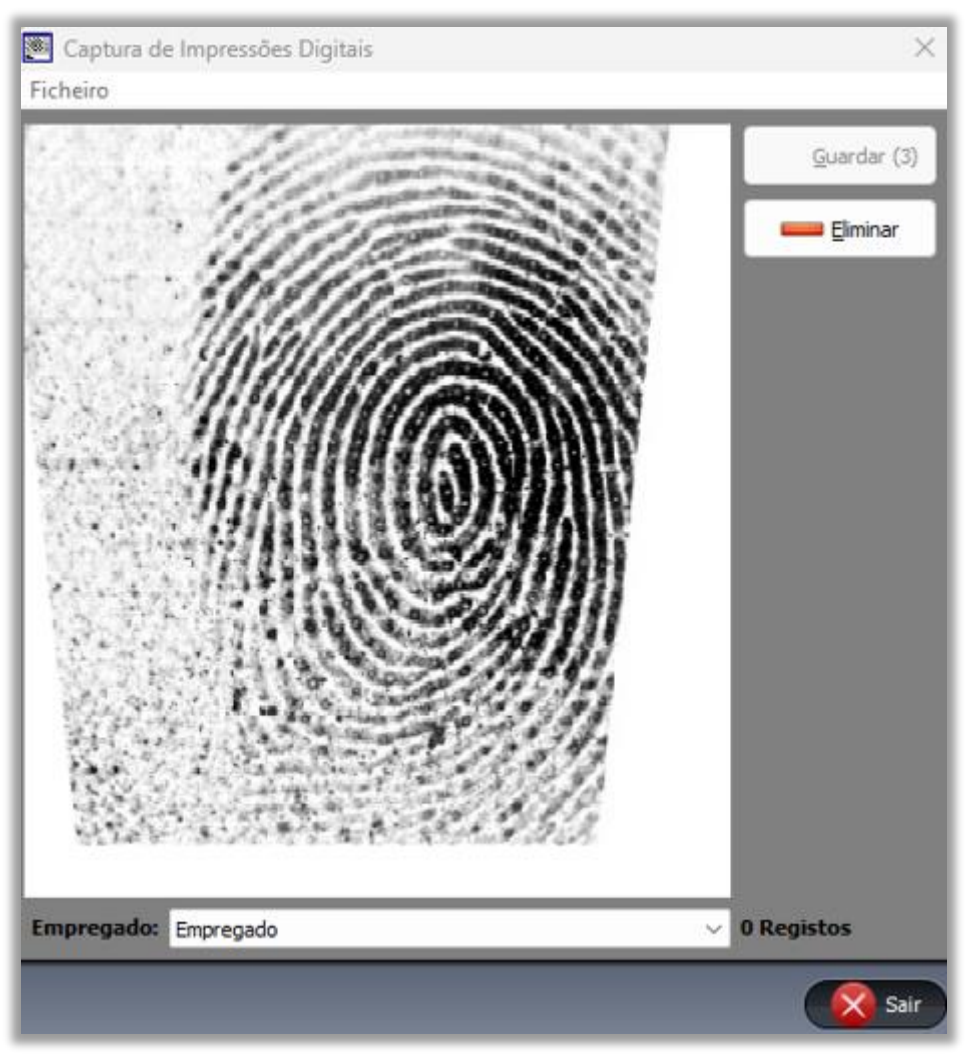

Figura 5 – Captura de impressões digitais

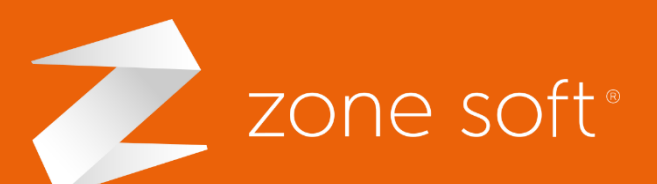

(+351) 249 717 997
 seg. a sex. (9h-18h)
 Chamada para a rede fixa nacional

Estrada Nacional C Zona Industrial Lote I-2<sup>-</sup> 2330-210 Entroncamento, Santarém comercial@zonesoft.org suporte@zonesoft.org geral@zonesoft.org